هيئة الزكاة والضريبة والجمارك Zakat,Tax and Customs Authority

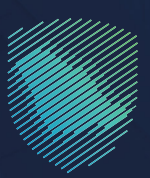

## دليل المستخدم **تقرير البيانات المفتّحة**

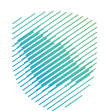

توفِّر هـذه الخدمـة للمخلـص الجمركـي الحصول علـى تقريـر شـامل بكافـة البيانـات المفتّحـة لديـه تعتبـر هـذه الخدمـة ضمـن خدمـات التخليـص الجمركـي

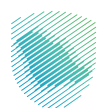

## خطوات الاستفادة من الخدمة

- 1. زيارة الموقع الإلكترونس لهيئة الزكاة والضريبة والجمارك عبر الرابط التالس:https://zatca.gov.sa
  - 2. ادخل على قائمة الخدمات الإلكترونية ثم اختيار الخدمات الزكوية والضريبة والجمركية

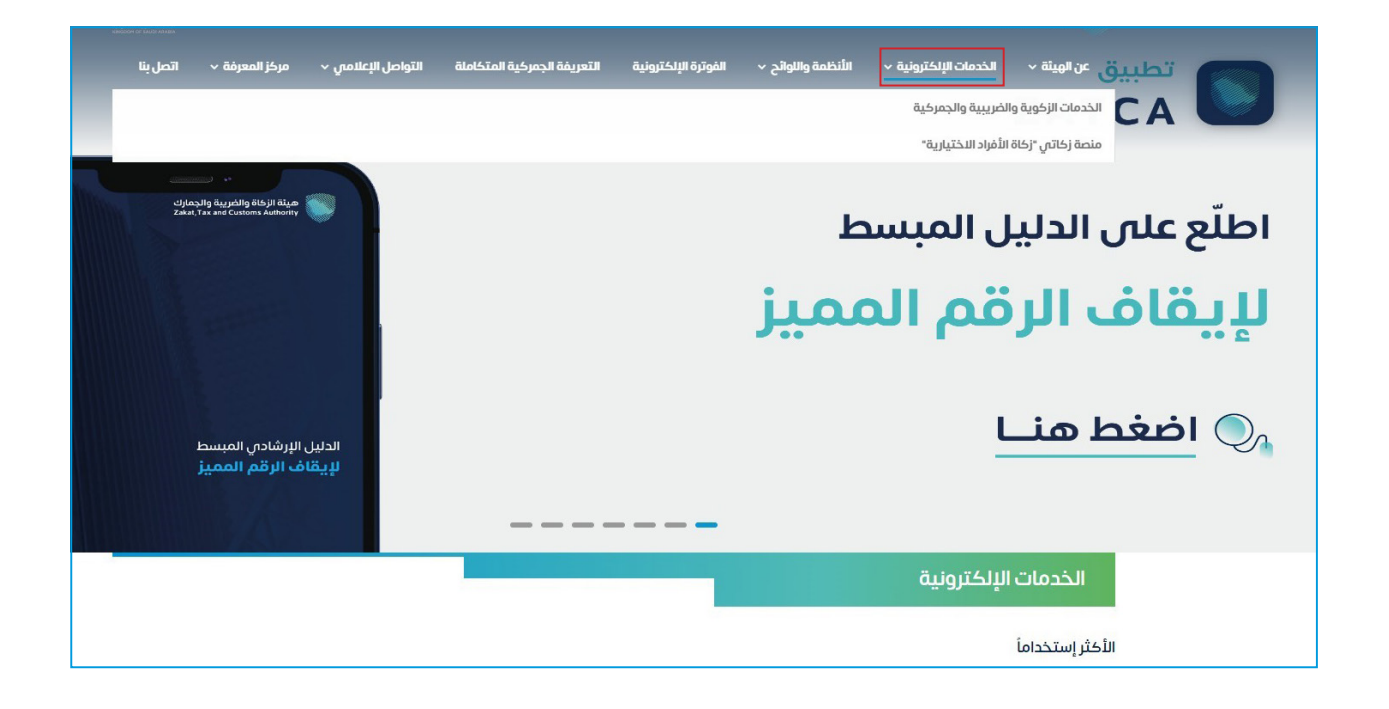

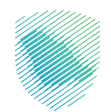

.3 اضغط على أيقونة البيانات المفتحة، ثم الدخول للخدمة

| َكَ<br>تعديل بيان جمرخي                          | آلا<br>الاستعلام عن المخالفات<br>وسدادها | الاستعلام عن القضايا الجمركية     | استعراض خطابات الفسح<br>وأرصدتها للسلع المقيدة |
|--------------------------------------------------|------------------------------------------|-----------------------------------|------------------------------------------------|
| کے<br>تقدیم بیان نقل بالعبور (ترانژیت)<br>ایصانی | ے)<br>تقدیم بیان نقل بالعبور (ترائزیت)   | الحقائي<br>تقديم بيان وارد إحصائي | الحقاقي<br>تقديم بيان صادر إحصائي              |
| لي<br>تعديل رقم جوال مخلص في<br>منفذ             | تقرير البيالات المفتّحة                  | تقدیم بیان وارد                   | ی                                              |

.4 سجل الدخول اسم المستخدم وكلمة المرور

| 🗗 تسجيل الدخول إلان الخدمات الزخوية والضريبية | تسجيل الدخول                                                                                 |                                                                  |
|-----------------------------------------------|----------------------------------------------------------------------------------------------|------------------------------------------------------------------|
|                                               | A two linearies                                                                              |                                                                  |
|                                               | rgual lauts 🖉                                                                                |                                                                  |
|                                               | نسیت کلمة المزور<br>اسرت اسم الامتبالخدم                                                     |                                                                  |
|                                               | ایندهٔ تعیین حساب المسلورد للمنشأنه<br>منابع من منابع من من من من من من من من من من من من من |                                                                  |
|                                               | النصة<br>المسجيل الدخول                                                                      | ميتة الزغاة والتعريبة والجمارك<br>Tay and Curdens Authenty       |
|                                               | مستخدم جديد                                                                                  | مرجنا بك ضن تجربة ميئة الزكاف والخبريية والجمارك الرقمية الجديدة |
|                                               |                                                                                              |                                                                  |
|                                               |                                                                                              |                                                                  |
|                                               |                                                                                              |                                                                  |
|                                               |                                                                                              |                                                                  |
|                                               |                                                                                              |                                                                  |
|                                               |                                                                                              |                                                                  |
|                                               |                                                                                              |                                                                  |
|                                               |                                                                                              |                                                                  |

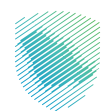

## 5. ادخال رمز التحقق

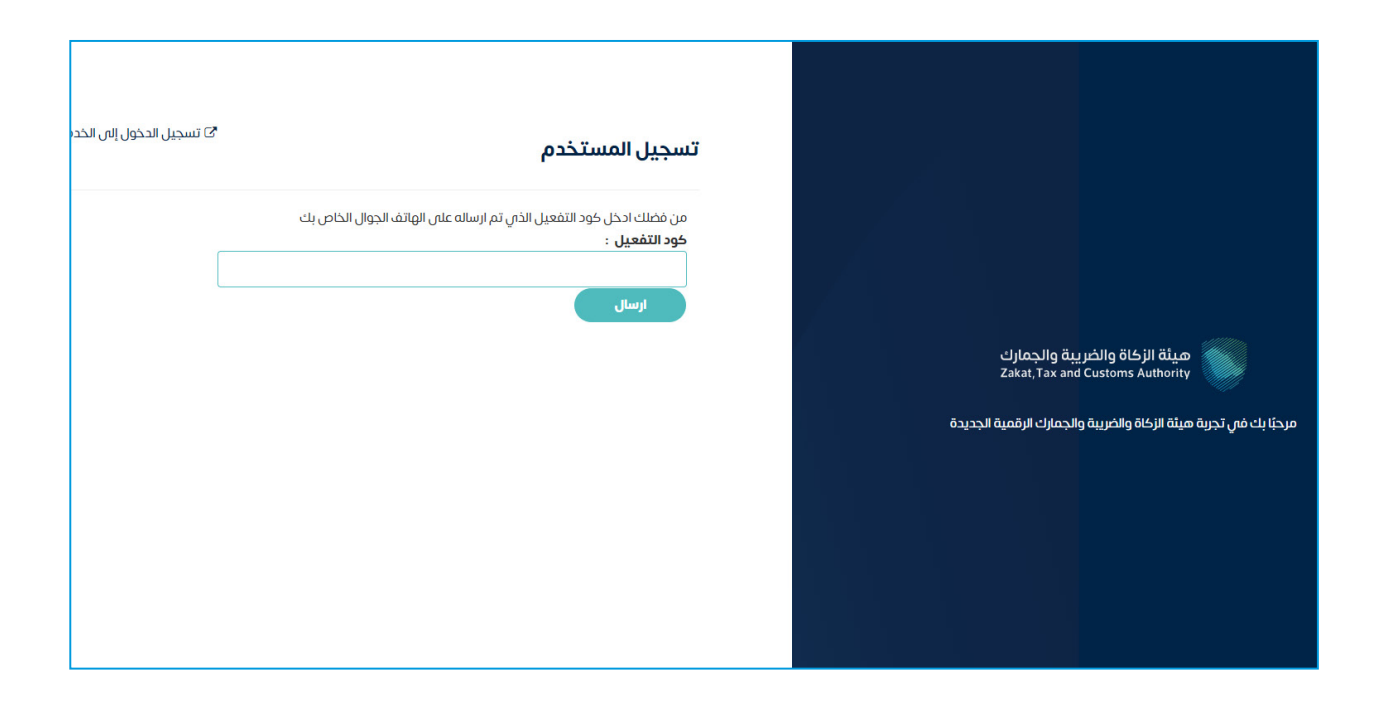

**6**. تعبئة البيانات المطلوبة , ثم اختيار بحث

|                           |                           | قرير البيانات المفتحة<br>• النمان السادامية المذمين |
|---------------------------|---------------------------|-----------------------------------------------------|
|                           |                           | معلومات الرخصة                                      |
|                           |                           | ييانات المذلص                                       |
| رقم الرخصة<br>xxx         | رقم الهوية<br>xxx         | إسم المنشأة                                         |
| تاريخ لولية الرخصة<br>xxx | تاريخ بداية الرخصة<br>xxx | نوع الرخصه                                          |
|                           |                           |                                                     |
|                           | تاريخ البيان :            | المنفذ :                                            |
| س                         | من                        | اختر 🗸                                              |
|                           | ûny                       |                                                     |

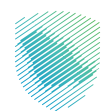

## .7 اختيار تصدير الى اكسيل للاطلاع على قائمة البيانات الجمر كية المفتحة

|                                         |                 |                 |               |               |             |                 |               | مفتحة                    | <b>يانات الد</b><br>علامية للمخاصير | <b>נק בן ווי</b><br>ולבסור ונייי |
|-----------------------------------------|-----------------|-----------------|---------------|---------------|-------------|-----------------|---------------|--------------------------|-------------------------------------|----------------------------------|
|                                         |                 |                 |               |               |             |                 |               |                          | ت الرخصة                            | معلوما                           |
|                                         |                 |                 |               |               |             |                 |               |                          |                                     | ييائات المظمر                    |
|                                         |                 | رقم الرخصة      |               |               |             | وية             | رقم الھ       |                          |                                     | إسم المنشأة                      |
|                                         |                 | XXX             |               |               |             |                 | xxx           |                          |                                     |                                  |
|                                         | äpä             | تاريخ نهاية الر |               |               | ā           | داية الرخص      | تاريخ ب       |                          |                                     | نوع الرخصه                       |
|                                         |                 | xxx             |               |               |             |                 | xxx           |                          |                                     |                                  |
|                                         |                 |                 |               |               |             | البيان :        | تاريخ         |                          |                                     | المنفذ :                         |
|                                         |                 |                 |               |               |             |                 |               |                          |                                     |                                  |
|                                         |                 |                 | سيل           | دير الي إك    | זמו         | بدڻ             |               |                          |                                     |                                  |
|                                         |                 |                 |               |               |             |                 | نحة           | جمركية المفت             | البيانات ال                         | قائمة                            |
| رسوم رقم<br>المعاملة البوليصة<br>الجوال | قيمة<br>البضائع | رقم السداد      | اسم<br>المخلص | نوع<br>البيان | حالة البيان | تاريخ<br>البيان | رقم<br>البيان | اسم المستورد -<br>المصدر | رقم السجل                           | المنفذ                           |
| XXX                                     | xxx             | xxx             |               |               |             | xxx             | xxx           |                          | XXX                                 |                                  |
| xxx                                     | xxx             | xxx             |               |               |             | xxx             | xxx           |                          | xxx                                 |                                  |
|                                         |                 |                 |               |               |             |                 |               |                          |                                     |                                  |

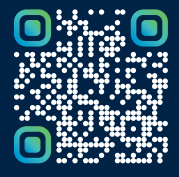

امسح هـــذا الكـود للاطّلاع علــــى آخر تحديث لهـذا المستند وكافة المستنــدات المنـشورة أو تـفضل بزيارة الموقع الإلكتروني zatca.gov.sa